## ジェイティ エンジニアリング株式会社様製 SCADA

## JoyWatcherSuite による LAN インタフェースカードの

## 遠隔監視設定手順書

2020年9月

山洋電気株式会社

パワーシステム事業部 設計部

# 目 次

| 1 | はじめに                     |    |
|---|--------------------------|----|
| 2 | 対象装置                     |    |
| 3 | 前提条件                     |    |
| 4 | 監視内容                     |    |
| 5 | 制約事項                     |    |
| 6 | LAN カードの設定               |    |
| 7 | JoyWatcherSuite の設定      |    |
| 7 | ′.1 LAN カードの追加           |    |
| 7 | .2 UPS 状態情報の設定           | 10 |
| 7 | .3 UPS 計測値情報の設定          |    |
| 7 | .4 バッテリ動作情報の設定           |    |
| 7 | .5 LAN インタフェースカード制御情報の設定 |    |
| 8 | 通信確認                     |    |
| 9 | 参考資料                     |    |

## 1 はじめに

本資料では、ジェイティ エンジニアリング株式会社様製 SCADA「JoyWatcherSuite」から、 Modbus TCP 通信により、当社製 UPS へ搭載した LAN インタフェースカード(以下、LAN カー ド)と通信し、当社製 UPS の遠隔監視を行うための設定方法について記載します。

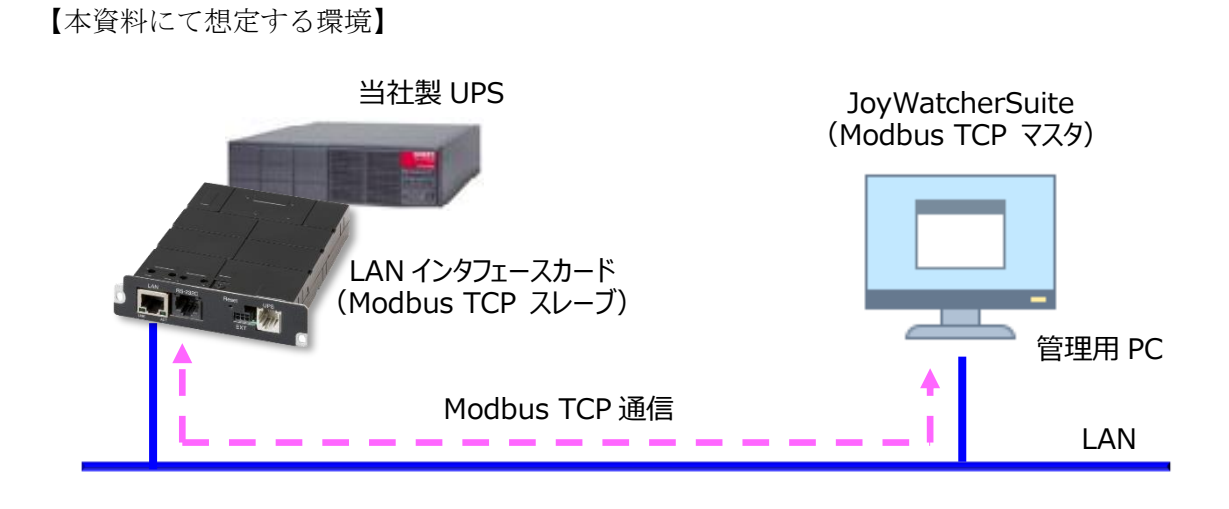

なお本資料では、JoyWatcherSuiteによるタグ(監視する情報)の設定までを記載します。 DBへの保存および画面設計につきましては、JoyWatcherSuiteのユーザーガイドをご覧ください。 参考として、JoyWatcherSuiteにて作成した UPS 監視画面のイメージを以下に示します。

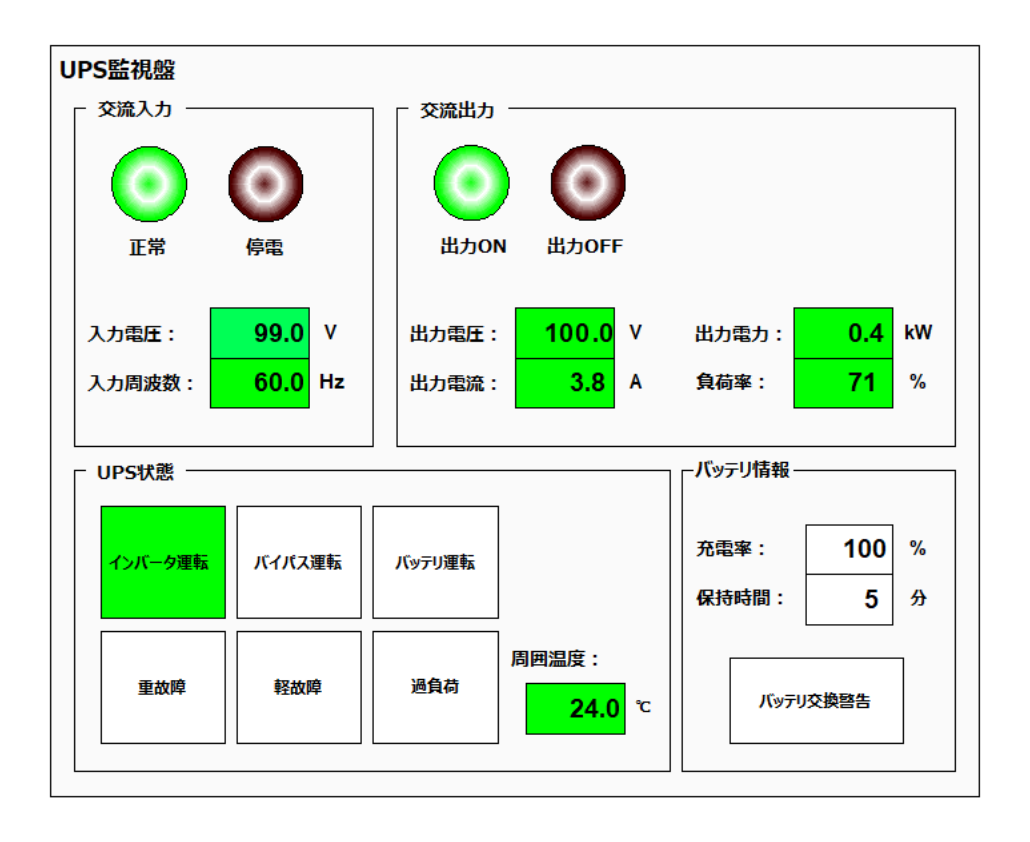

### 2 対象装置

本資料の作成にあたり、動作を確認した装置を以下に示します。実際に設定を行われる際は、使用される装置のバージョンにより、表示内容や動作に差異が認められる場合があります。

### ● LAN インタフェースカード(Modbus 対応品)

型番: PRLANIF021A、PRLANIF022A、PRLANIF023A、PRLANIF024A

ファームウェア情報

| ROM    | : P0014903B |
|--------|-------------|
| WEB    | : P0014904B |
| Viewer | : P0014905B |

### • SCADA

ジェイティ エンジニアリング株式会社様製 SCADA 製品名 : JoyWatcherSuite バージョン : 9.1.0

### 3 前提条件

- LAN カードは当社製 UPS に搭載され、IP アドレスなどのネットワーク設定が済んでいること
- 監視用 PC にて、LAN カードの Web 管理ツールを起動できること
- JoyWatcherSuite は、監視用 PC にインストール済みであること
- LAN カードと、JoyWatcherSuite をインストールした監視用 PC は LAN に接続され、Modbus TCP 通信(デフォルト: TCP 502 番ポート)がファイアウォールなどにより遮断されないこと

#### 4 監視内容

本資料では、次の情報の遠隔監視を行う場合の設定方法を記載します。各情報の詳細は、「LAN インタフェースカード Modbus 通信仕様書」(文書番号: C0050932A 以下、通信仕様書と記載) をご覧ください。

また、UPS 状態情報および UPS 計測値情報は、UPS の機種により対応状況が異なります。通信 仕様書の別表1および別表2をご覧いただき、対応状況を確認してください。

(1) UPS 状態情報

| N.   | レジスタ番号 |       | ビット | 44.86 女 34 | 状態値の内容 |        |         |    |     |        |    |     |   |
|------|--------|-------|-----|------------|--------|--------|---------|----|-----|--------|----|-----|---|
| INO. | (HEX)  | (DEC) | 位置  | 认忠石竹       | 0 の場合  | 1の場合   |         |    |     |        |    |     |   |
| 1    |        |       | 0   | 交流入力電圧     | 正常     | 異常(停電) |         |    |     |        |    |     |   |
| 2    |        |       | 2   | 出力状態       | OFF    | ON     |         |    |     |        |    |     |   |
| 3    |        | 1     | 1   | 1          | 1      | 4      | インバータ運転 | No | Yes |        |    |     |   |
| 4    | 1      |       |     |            |        | 1      | 1       | 1  | 5   | バイパス運転 | No | Yes |   |
| 5    | T      |       |     |            |        |        |         |    | T   | T      | I  | T   | 6 |
| 6    |        |       |     |            |        | 7      | スタンバイ中  | No | Yes |        |    |     |   |
| 7    |        |       | 10  | バッテリ電圧     | 正常     | 異常     |         |    |     |        |    |     |   |
| 8    |        |       | 13  | 過負荷        | 無し     | 有り     |         |    |     |        |    |     |   |
| 9    |        |       | 4   | 重故障        | 無し     | 有り     |         |    |     |        |    |     |   |
| 10   |        | 2     | 5   | 軽故障        | 無し     | 有り     |         |    |     |        |    |     |   |

#### (2) UPS 計測値情報

| NT  | レジスタ番号 |       | データ長  | データ   | 1.111111月1日 | 光生   | 臣委  |
|-----|--------|-------|-------|-------|-------------|------|-----|
| No. | (HEX)  | (DEC) | (ワード) | タイプ   | 計測1進名       | - 単位 | 倍举  |
| 1   | В      | 11    | 1     | INT16 | 入力電圧(1)     | V    | 10  |
| 2   | 14     | 20    | 1     | INT16 | 入力周波数       | Hz   | 10  |
| 3   | 21     | 33    | 1     | INT16 | 出力電圧(1)     | V    | 10  |
| 4   | 24     | 36    | 1     | INT16 | 出力電流(1)     | А    | 10  |
| 5   | 27     | 39    | 1     | INT16 | 出力電力(1)     | kW   | 100 |
| 6   | 2A     | 42    | 1     | INT16 | 出力周波数       | Hz   | 10  |
| 7   | 2C     | 44    | 1     | INT16 | 負荷率         | %    | 10  |
| 8   | 2D     | 45    | 1     | INT16 | バッテリ充電電圧    |      | 10  |
| 9   | 31     | 49    | 1     | INT16 | 周囲温度 ℃      |      | 10  |
| 10  | 34     | 52    | 1     | INT16 | バッテリ充電率 %   |      | 10  |
| 11  | 35     | 53    | 1     | INT16 | バッテリ残保持時間 分 |      | 10  |

| N.   | レジスタ番号 |       | データ長  | データ    | データタサ          | 出任 |
|------|--------|-------|-------|--------|----------------|----|
| INO. | (HEX)  | (DEC) | (ワード) | タイプ    | ) 一 9 名 林      | 中位 |
| 1    | 83     | 131   | 1     | UINT16 | バッテリ交換警告状況     |    |
| 2    | 86     | 134   | 1     | UINT16 | バッテリ交換時期(~ヶ月前) |    |
| 3    | 87     | 135   | 1     | UINT16 | バッテリテスト結果      |    |
| 4    | 88     | 136   | 6     | DATE   | バッテリテスト実施時間    |    |
| 5    | 90     | 144   | 4     | UINT64 | バッテリ運転積算時間     | 秒  |

#### (3) バッテリ動作情報

(4) LAN インタフェースカード制御情報

| N    | レジスタ番号 |       | データ長  | データ   | ゴーカタサ                   | 光告 |
|------|--------|-------|-------|-------|-------------------------|----|
| INO. | (HEX)  | (DEC) | (ワード) | タイプ   | ノーク石林                   |    |
| 1    | BB9    | 3001  | 1     | INT16 | バッテリテスト                 |    |
| 2    | BBA    | 3002  | 1     | INT16 | UPS 停止(1 系統/全系統一括)      |    |
| 3    | BBB    | 3003  | 1     | INT16 | UPS 起動(1系統/全系統一括)       |    |
| 4    | BBC    | 3004  | 1     | INT16 | UPS 再起動(1 系統/全系統一括)     |    |
| 5    | BC3    | 3011  | 1     | INT16 | リセット時間(1系統/複数系統 UPS 共通) |    |

### 5 制約事項

LAN カードの情報を監視する際の制約事項を記載します。

- (1)「バッテリ運転積算時間」(64 ビットのデータ)を監視する際、64 ビットまとめて監視することはできません。そのため、上位 32 ビット、下位 32 ビットの 2 つに分けて監視する必要があります。
- (2)文字列が格納されるレジスタを監視する際、1バイト文字(半角文字)を監視することはできません。そのため、1バイト文字のみが格納される次のレジスタ(データタイプが ASCII のレジスタ)は、監視することができません。

| レジスタ番号 |       | データ長  | データ   | デーカタサ      |
|--------|-------|-------|-------|------------|
| (HEX)  | (DEC) | (ワード) | タイプ   | ノータ名林      |
| 51     | 81    | 12    | ASCII | UPS シリアル番号 |
| 61     | 97    | 16    | ASCII | 形式名称       |

(次ページに続く)

| C9  | 201 | 16 | ASCII | プログラムバージョン(ROM)      |
|-----|-----|----|-------|----------------------|
| D9  | 217 | 16 | ASCII | プログラムバージョン(WEB)管理ツール |
| E9  | 233 | 16 | ASCII | プログラムバージョン(WEB)表示ツール |
| FA  | 250 | 1  | ASCII | UPS との通信プロトコルバージョン   |
| 19A | 410 | 20 | ASCII | 詳細内容                 |
| 1B6 | 438 | 20 | ASCII | 詳細内容                 |
| 1D2 | 466 | 20 | ASCII | 詳細内容                 |
| 1EE | 494 | 20 | ASCII | 詳細内容                 |
| 20A | 522 | 20 | ASCII | 詳細内容                 |
| 226 | 550 | 20 | ASCII | 詳細内容                 |
| 242 | 578 | 20 | ASCII | 詳細内容                 |
| 25E | 606 | 20 | ASCII | 詳細内容                 |
| 27A | 634 | 20 | ASCII | 詳細内容                 |
| 296 | 662 | 20 | ASCII | 詳細内容                 |

なおデータタイプが STRING で、2 バイト文字(全角文字)が格納されているレジスタは問題 なく監視することができます。

(3)書き込みに対応した文字列を格納する次のレジスタに書き込みを行う際、2バイト文字を1文字 のみ書き込むことができます。1バイト文字の書き込みおよび、2文字以上の書き込みを行うこ とはできません。

| レジスタ番号 |       | データ長  | データ    | デーカタサ |
|--------|-------|-------|--------|-------|
| (HEX)  | (DEC) | (ワード) | タイプ    | サーダ石林 |
| 7D1    | 2001  | 64    | STRING | 設置場所  |
| 811    | 2065  | 64    | STRING | 形式名称  |

#### 6 LAN カードの設定

LAN カードを、Modbus TCP スレーブとして動作するよう設定します。

(1) 「WebToolStarter」\*などを使い、LAN カードの Web 管理ツールを起動します

Web 管理ツールを起動し、ログイン後、「基本設定」>「計測値管理」>「Modbus 基本設定」 とボタンを押下し、画面遷移します。

(2) Modbus TCP スレーブとして動作するように設定します

| クリックしてチェックを付けます            |                                       | PRLANIF021A、PRLANIF022A の              |
|----------------------------|---------------------------------------|----------------------------------------|
| クリックレて選択します                | 基本設定                                  | 場合は表示されません                             |
| フリアンとて送訳しよう                | 」<br>Madbua甘本設中                       |                                        |
|                            | Modbus基本設定                            |                                        |
| Modbus TCPを使用する            | Modbus RTUを1使用すべ                      | 5                                      |
| 動作モード: Cマスタ (でスレーブ         | 動作モード: Cマ.                            | スタ ©スレーブ                               |
| スレーブ設定                     | スレーブ設定                                |                                        |
| ポート番号: 502                 | スレーブロ:                                |                                        |
| アクセス制限                     | 通信設定                                  |                                        |
| © 全てのModbusマスタからのアクセスを許可する | 通信ボーレート:                              | 19200                                  |
| ○ 下記のModbusマスタからのアクセスを許可する | パリティ:                                 | <br>なし →                               |
| 1:                         | ストップビット:                              | 1 -                                    |
| 2:                         | · · · · · · · · · · · · · · · · · · · | ······································ |
| 3:                         |                                       |                                        |
| 4:                         | _                                     |                                        |
| 5.]                        |                                       |                                        |
| マスタ動作時の設定                  |                                       |                                        |
| データ取得間隔(秒): 10             |                                       |                                        |
|                            |                                       |                                        |
|                            |                                       |                                        |
| Modbusk U- Jake            |                                       |                                        |
|                            |                                       | 1                                      |
|                            |                                       |                                        |
|                            |                                       | 取仮にクリックして                              |
|                            |                                       | 変更を適用しま 9                              |

※「WebToolStarter」は、LAN カードの Web 管理ツールを起動するためのツールです。 当社ホームページにて無償提供しています。(ダウンロードにはユーザ登録が必要です) https://products.sanyodenki.com/ja/sanups/software/sanups web tool starter/

### 7 JoyWatcherSuite の設定

#### 7.1 LAN カードの追加

JoyWatcherSuite に、LAN カードを監視対象の装置として追加します。

(1) 「JoyWatcherSuite Sidebar」から「サーバ設計」を起動します

| JoyWa | tcherSu | ite Sidel | bar |        |     |        |          |        |
|-------|---------|-----------|-----|--------|-----|--------|----------|--------|
| 通信    | テスト     | 設計        | 実行  | セキュリティ | EMS | BATool | LonWorks | BACnet |
| [     | Ì       |           |     |        |     |        |          |        |
|       |         | 100       |     |        |     |        |          |        |
| R     |         |           |     |        |     |        |          |        |
| サーバ   | 設計      | ネット設定     | Ē   |        |     |        |          |        |
| l     |         |           |     |        |     |        |          |        |

(2) 定義ファイルを作成します

| ☞ サーバ設計                         |
|---------------------------------|
| ファイル(F) 基本設定(B) ウィンドウ(W)        |
|                                 |
|                                 |
| 「新規」アイコンをクリックし、定義ファイルを<br>作成します |

ここでは、C:¥JWS フォルダに、「UPS.JDD」という名前で定義ファイルを 作成したとします。

| 🗃 データベー                              | ·ス新規作成           | t               |          |        |                |    |      | ×        |
|--------------------------------------|------------------|-----------------|----------|--------|----------------|----|------|----------|
| $\leftrightarrow \rightarrow \gamma$ | · 🛧 📙            | << ローカル ディスク (C | :) > JWS | ~ Ū    | JWSの検索         |    |      | Q,       |
| 整理 ▼                                 | 新しいフォ            | オルダー            |          |        |                |    |      | ?        |
| <u> </u>                             | 名前               | ^               |          | 更新日時   |                | 種類 |      | ť        |
|                                      |                  |                 | 検索条件に一致す | る項目はあり | ません。           |    |      |          |
| <ul><li>✓ &lt;</li></ul>             | :                |                 |          |        |                |    |      | >        |
| יידר                                 | イル名( <u>N</u> ): | UPS             |          |        |                |    |      | ~        |
| ファイルの                                | の種類(工):          | 設定ファイル(*.jdd)   |          |        |                |    |      | ~        |
| ヘ フォルダー                              | の非表示             |                 |          |        | 保存( <u>S</u> ) |    | キャンセ | 2JV<br>: |

(3) LAN カードを監視対象の装置として追加します

📓 サーバ設計 C:¥JWS¥UPS.JDD

ファイル(F) 基本設定(B) ウィンドウ(W) ヘルプ(H)

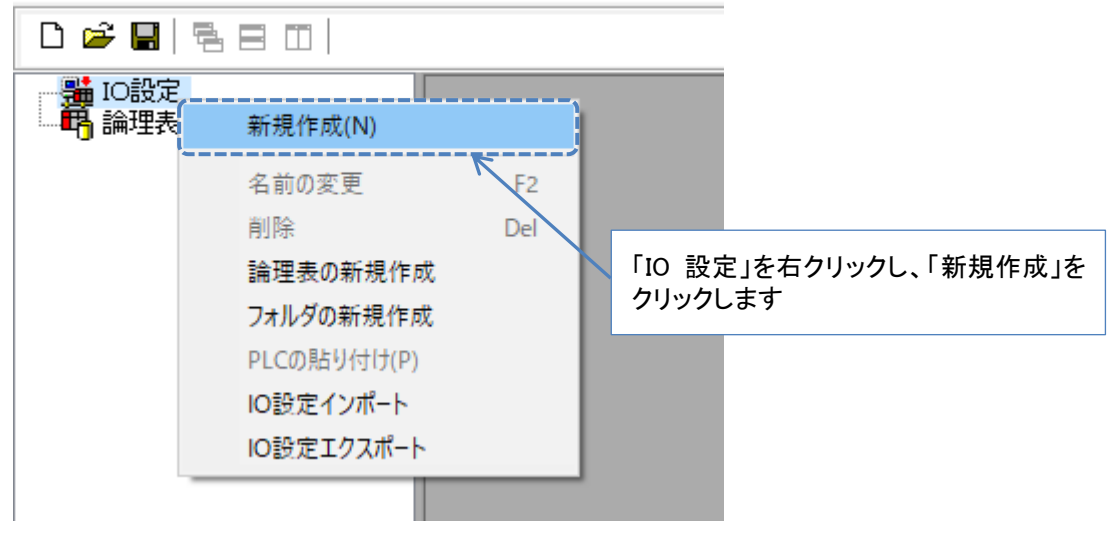

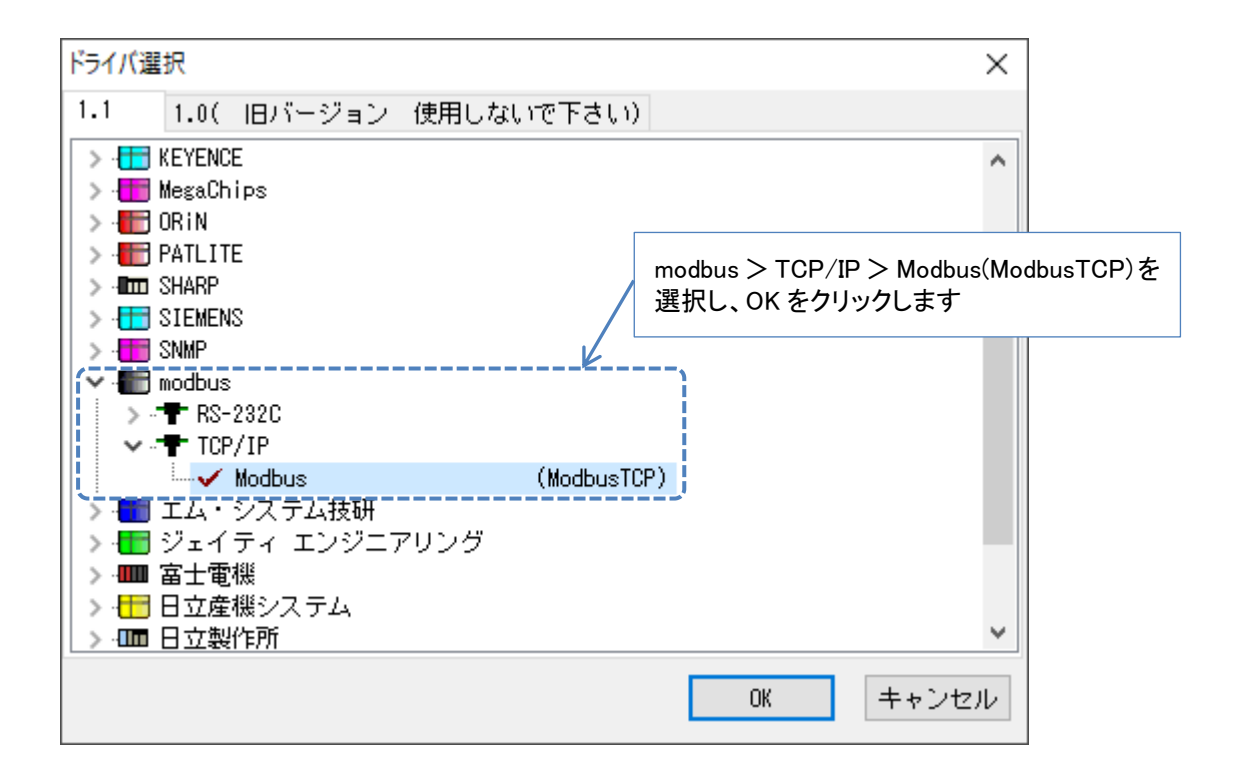

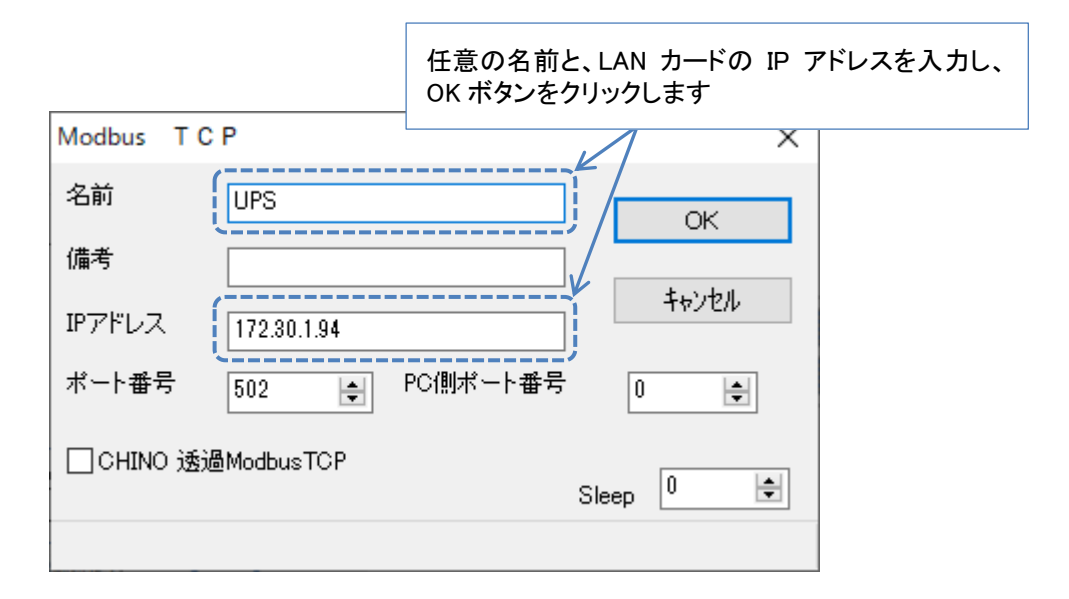

以上で、LAN カードの追加は完了です。

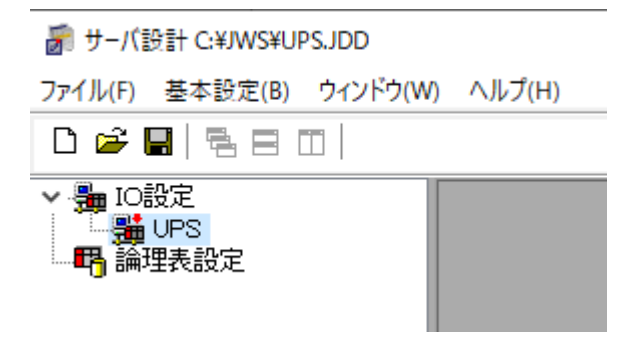

#### 7.2 UPS 状態情報の設定

JoyWatcherSuite に、UPS 状態情報を監視する設定を行います。

(1) デバイスを追加します

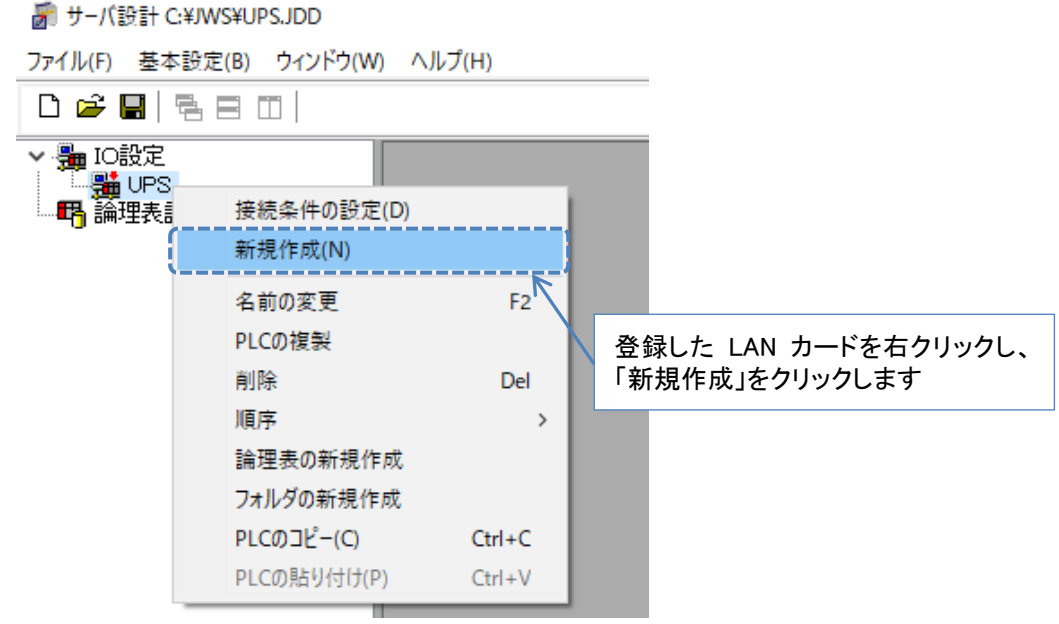

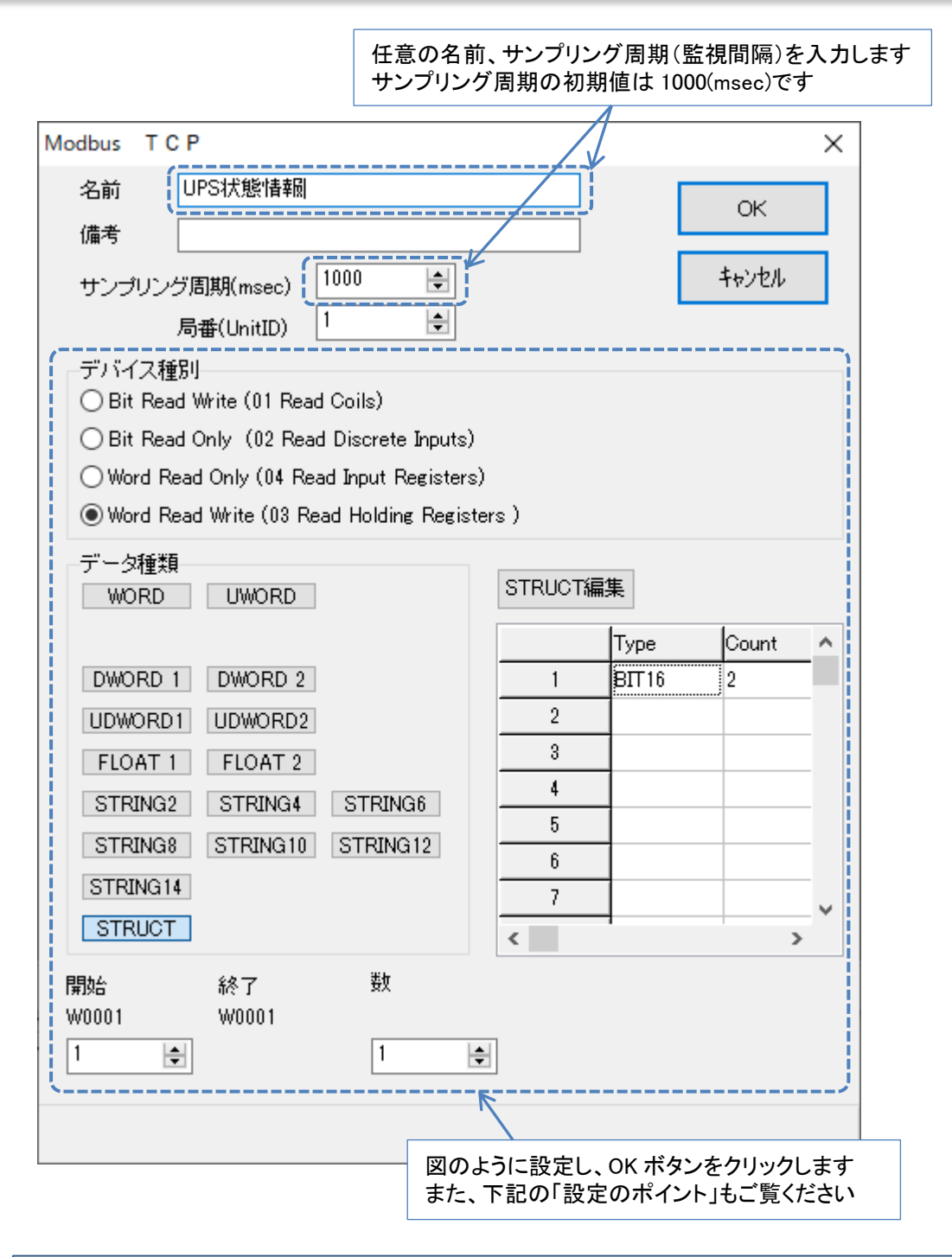

~設定のポイント~
 「UPS 状態情報」や「アラーム発生情報」など、ビット(0または1)で表現される
 情報を監視する場合は、次のように設定します。
 デバイス種別 … 「Word Read Write (03 Read Holding Registers)」
 データ種類 … 「STRUCT」(下記の「BIT 16」を指定できるようにするため)
 Type … 「BIT 16」(ビットで表現される情報を監視するため)
 Count … 「2」(「UPS 状態情報」、「アラーム発生情報」はデータ長が2のため)
 開始 … 「1」(「UPS 状態情報」のレジスタ番号 (DEC))

(2)タグ(監視する情報)を設定します

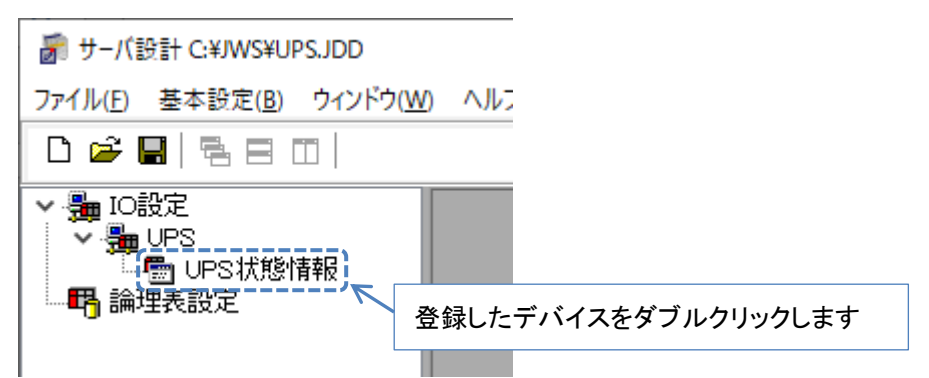

タグの「デバイス名」の数字部分が、通信仕様書の「レジスタ番号」、 「ビット位置」に対応しています 「デバイス名」が「W0001\_00」の場合、0001 がレジスタ番号「1」、

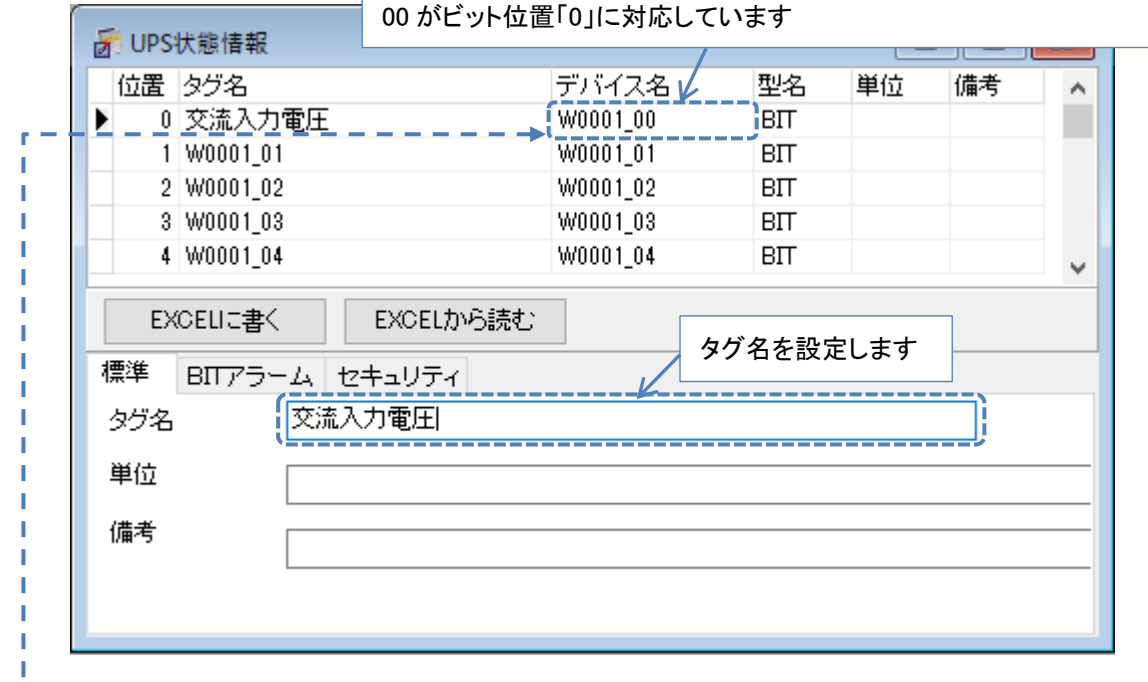

## 別表1:UPS状態情報

|       | 1.837  |     | UPS状         | 態情報                      |        |   |
|-------|--------|-----|--------------|--------------------------|--------|---|
| No.   | レンスタ番号 | しの下 | 华能夕教         | 状態値                      | の内容    |   |
|       | 人用力    |     | <b>认您</b> 石你 | <ol> <li>0の場合</li> </ol> | 1の場合   |   |
| 1     |        |     | 交流入力電圧       | 正常                       | 異常(停電) |   |
| <br>2 |        | 1   | バイパス異常       | 正常                       | 異常     |   |
| 3     |        | 2   | 出力状態         | OFF                      | ON     |   |
|       |        | -   |              |                          |        | C |

(3)他のタグを設定します

同様に、他のタグも設定します。

| 🗃 UPS | 犬態情報<br>          |          |     |                                       |
|-------|-------------------|----------|-----|---------------------------------------|
| 位置    | タグ名               | デバイス名    | 型名  | 単位 備考 🔨                               |
| ► 0   | 交流入力電圧            | W0001_00 | BIT |                                       |
| 1     | W0001_01          | W0001_01 | BIT |                                       |
| 2     | 出力状態              | W0001_02 | BIT |                                       |
| 3     | W0001_03          | W0001_03 | BIT |                                       |
| 4     | インバータ運転           | W0001_04 | BIT |                                       |
| 5     | バイバス運転            | W0001_05 | BIT |                                       |
| 6     | バッテリ運転            | W0001_06 | BIT |                                       |
| 7     | スタンバイ中            | W0001_07 | BIT |                                       |
| 8     | W0001_08          | W0001_08 | BIT |                                       |
| 9     | W0001_09          | W0001_09 | BIT |                                       |
| 10    | バッテリ電圧            | W0001_10 | BIT |                                       |
| 11    | W0001_11          | W0001_11 | BIT |                                       |
| 12    | W0001_12          | W0001_12 | BIT |                                       |
| 13    | 過負荷               | W0001_13 | BIT |                                       |
| 14    | W0001_14          | W0001_14 | BIT |                                       |
| 15    | W0001_15          | W0001_15 | BIT |                                       |
| 16    | W0002_00          | W0002_00 | BIT |                                       |
| 17    | W0002_01          | W0002_01 | BIT |                                       |
| 18    | W0002_02          | W0002_02 | BIT |                                       |
| 19    | W0002_03          | W0002_03 | BIT |                                       |
| 20    | 重故障               | W0002_04 | BIT |                                       |
| 21    | 軽故障               | W0002_05 | BIT |                                       |
|       |                   |          |     | · · · ·                               |
| EX    | CELIに書く EXCELから読む | ;        |     |                                       |
| 標準    | BITアラーム セキュリティ    |          |     |                                       |
| タグ名   | 交流入力電圧            |          |     |                                       |
| 甾位    |                   |          |     |                                       |
| 丰山    |                   |          |     |                                       |
| 備考    |                   |          |     |                                       |
|       |                   |          |     |                                       |
|       |                   |          |     |                                       |
|       |                   |          |     | · · · · · · · · · · · · · · · · · · · |

以上で、UPS 状態情報の設定は完了です。

## 7.3 UPS 計測値情報の設定

JoyWatcherSuite に、UPS 計測値情報を監視する設定を行います。

(1) デバイスを追加します

| 🗃 サーバ設計 C:¥JWS¥UPS.JDD                                                                                                    |
|----------------------------------------------------------------------------------------------------|
| ファイル(F) 基本設定(B) ウィンドウ(W) ヘルプ(H)                                                                                                    |
| <ul> <li>□ </li> <li>□ </li> <li>□ IO設定</li> <li>□ UPS<br/>→ ● UPS<br/>→ ● UPS<br/>→ ● UPS<br/>→ ● UPS<br/>→ ● UPS<br/>→ ● UPS<br/>→ ● UPS<br/>→ ● UPS<br/>→ ● UPS<br/>→ ● UPS<br/>→ ● UPS<br/>→ ● UPS<br/>→ ● UPS<br/>→ ● UPS<br/>→ ● E (D)<br/>→ ● E (D)<br/>→ ● E (D)</li></ul> |
| 任意の名前、サンプリング周期(監視間隔)を入力します<br>サンプリング周期の初期値は 1000(msec)です                                                                                                    |
| 名前<br>(UPS計測値<br>低考<br>サンプリング周期(msec) 1000 ・<br>日本(UnixTD) 1 ・                                                                                                    |
| デバイス種別<br>O Bit Read Write (01 Read Coils)<br>O Bit Read Only (02 Read Discrete Inputs)<br>O Word Read Only (04 Read Input Registers)<br>● Word Read Write (03 Read Holding Registers )<br>データ種類                                                                                                    |
| DWORD 1 DWORD 2   UDWORD1 UDWORD2   FLOAT 1 FLOAT 2   STRING2 STRING4   STRING8 STRING10   STRING14 7                                                                                                    |
| 開始 終了 数<br>W0011 W0053<br>11 € 43 €                                                                                                    |
| 図のように設定し、OK ボタンをクリックします<br>また、次ページの「設定のポイント」もご覧くださ                                                                                                    |

| ~設定のポイント                                                                                                 | ~                                                                   |                    |
|----------------------------------------------------------------------------------------------------|---------------------------------------------------------------------|--------------------|
| 「UPS 計測値情報                                                                                               | と」や「バッテリ動作情報」など                                                     | 、数値の情報を監視する場合は、    |
| 次のように設定し                                                                                                 | ます。                                                                 |                    |
| デバイス種別 …                                                                                                 | · Word Read Write (03 Read                                          | Holding Registers) |
| データ種類 …                                                                                                  | ・「WORD」など、下記の表を                                                     | 参考に設定します           |
| 開始                                                                                                    | ・「UPS 計測値情報」や、「バッ                                                   | ッテリ動作情報」の          |
|                                                                                                    | レジスタ番号(DEC))を設                                                      | 定します               |
| 数                                                                                                    | ・ 監視したいレジスタの数を設                                                     | 定します               |
| データ種類の設定<br>データタイプとの                                                                                     | は、通信仕様書のデータタイプ<br>対応を次の表に示します。                                      | こ応じて指定します。         |
| データタイプ                                                                                                   | データ種類<br>(JoyWatcherSuite の設定)                                      | 説明                 |
| INT16                                                                                                    | WORD                                                                | 符号あり数値データ(16 ビット)  |
| UINT16                                                                                                   | UWORD                                                               | 符号なし数値データ(16 ビット)  |
| INT32                                                                                                    | DWORD2                                                              | 符号あり数値データ(32 ビット)  |
| UINT32                                                                                                   | UDWORD2                                                             | 符号なし数値データ(32 ビット)  |
| データ種類<br>WORD UW<br>DWORD 1 DWC<br>UDWORD 1 DWC<br>FLOAT 1 FLC<br>STRING2 STF<br>STRING8 STR<br>STRING14 | ORD 2<br>ORD 2<br>MORD2<br>DAT 2<br>RING4 STRING6<br>ING10 STRING12 |                    |

(2) タグを設定します

| ファイル(E) 基本設定(B) ウィンドウ(W) ヘル:<br>□ ご □ □ □ □ □ □ □ □ □ □ □ □ □ □ □ □ □ □                                                                                                    | 🗃 サーバ設計 C:¥JWS¥UPS.JDD                                                                                                    |
|----------------------------------------------------------------------------------------------------|----------------------------------------------------------------------------------------------------|
| <ul> <li>□ ご 目 目 □</li> <li>□ い設定</li> <li>□ UPS</li> <li>□ UPS<br/>□ UPS<br/>□ UPS計測値</li> <li>□ Galaction</li> <li>□ Galaction</li> <li>□ Galactio</li></ul> | ファイル( <u>F</u> ) 基本設定( <u>B</u> ) ウィンドウ( <u>W</u> ) ヘルフ                                                                                                    |
| <ul> <li>◆ 量 IO設定</li> <li>◆ 量 UPS</li> <li>● UPS状態情報</li> <li>● UPS計測値</li> <li>● CPS計測値</li> <li>● CPS計測値</li> <li>● CPS計測値</li> </ul>                                                                                                    |                                                                                                    |
|                                                                                                    | ◆ 量 IO設定<br>◆ 量 UPS<br>● UPS状態情報<br>● UPS計測値<br>● UPS計測値<br>● CPS計測値<br>● CPS計測値<br>● CPS計測値<br>● CPS計測値<br>● CPS計測値<br>● CPS計測値<br>● CPS<br>● CPS<br>● C |

| 位置 ら   | ジ名      |        | デバイス名   | 型名    | 単位 | 備考  | ~          |     |
|--------|---------|--------|---------|-------|----|-----|------------|-----|
| 07     | \力電圧(1) |        | W0011   | SHORT | V  |     |            |     |
| 1 V    | V0012   |        | W0012   | SHORT |    |     |            |     |
| 2 V    | V0013   |        | W0013   | SHORT |    |     |            |     |
| 3 V    | V0014   |        | W0014   | SHORT |    |     |            |     |
| 4 V    | V0015   |        | W0015   | SHORT |    |     |            |     |
| 5 V    | V0016   |        | W0016   | SHORT |    |     |            |     |
| 6 V    | V0017   |        | W0017   | SHORT |    |     | ✓          |     |
| EXC    | ELIC書〈  | EXCEL  | から読む    |       |    | タグ名 | 、単位を設定     | ೭೭೯ |
| 標準 要   | 波値アラーム  | 工学値変   | 換 セキュリラ | гł    |    |     | K          |     |
| タグ名    | 17      | 7電圧(1) |         |       |    |     |            |     |
| 3471-L | (       |        |         |       |    |     | <u>- v</u> |     |
| 里位     | V       |        |         |       |    |     |            |     |
| 備考     |         |        |         |       |    |     | /          |     |
|        |         |        |         |       |    |     |            |     |
|        |         |        |         |       |    |     |            |     |

#### (b) UPS計測値情報

l

| Ι.  | (b) U | PS計測值 | 自情報   |        |          |                     |     |    |                   |
|-----|-------|-------|-------|--------|----------|---------------------|-----|----|-------------------|
| 1.1 | レジス   | 9番号   | データ長  | データ    | /l>=+    | ゴーカタキャ              | 3相の | 出店 | 内容 <sup>※1</sup>  |
| 1   | (HEX) | (DEC) | (ワード) | タイプ    | %3<br>%3 | ナータ石小               | 場合  | 甲位 | 取得值 <sup>※2</sup> |
| ' I | B_    | 11    | 1     | INT16  | 1        | 入力電圧(1)             | R-S | V  | 計測値×10            |
|     | С     | 12    | 1     | INT16  | 2        | 入力電圧(2)             | S-T | V  | 計測値×10            |
|     | D     | 13    | 1     | INT16  | 3        | 入力電圧(3)             | T-R | V  | 計測値×10            |
|     | E     | 14    | 1     | INT16  | 4        | 入力電流(1)             | R   | А  | 計測値×10            |
| I   | -     | 45    | 4     | INIT40 | -        | 7 L (m) + ( - ( - ) | ~   |    | ELSBI/ELLA O      |

(3)係数を設定します

「UPS 取得値情報」にて監視できる値は、UPS の計測値を 10 倍または 100 倍した値です。 これは UPS の計測値には、小数点以下を含んだ値が入る場合があるためです。

一例として、UPSの「入力電圧」の計測値が 100.1V の場合、取得できる値はこれを 10 倍 した"1001"になります。

この10倍または100倍された値を元の値に戻すため、係数を設定します。

|      | タグ名          | デバイン    | え名            | 型名     | 単位    | 備考  |
|------|--------------|---------|---------------|--------|-------|-----|
| 0    | 入力電圧(1)      | W0011   |               | SHORT  | V     |     |
| 1    | W0012        | W0012   |               | SHORT  |       |     |
| 2    | W0013        | W0013   |               | SHORT  |       |     |
| 3    | W0014        | W0014   |               | SHORT  |       |     |
| 4    | W0015        | W0015   |               | SHORT  |       |     |
| 5    | W0016        | W0016   |               | SHORT  |       |     |
| 6    | W0017        | W0017   |               | SHUBL  |       | _   |
| 標準   | 数値アラーム上学10%  | :探 ; セキ | ・ュリティ<br>NAME |        | PA    | РВ  |
| ノて光神 | A 0          | .1      | ▶ 0-100 ←     | 0-2000 | 0.05  | j – |
| 1余安以 | 、 <u></u>    |         | 0-100 ←       | 0-4000 | 0.025 | 5 ( |
| 1朱安以 | -            | o1\     | 0-1KA 0-      | -2000  | 0.5   | 5 ( |
| 係数   | В            | °   \   |               |        |       | 2 ( |
| 係数   | В            |         | AAA           |        | 4     |     |
| 係数   | B<br>右の例からコピ |         | AAA<br>変換無し   |        | 1     | (   |

監視する計測値が「計測値×10」の場合は「0.1」を、 「計測値×100」の場合は「0.01」を設定します

(4) 他のタグを設定します

同様に、他のタグも設定します。

| 🔓 UPS計測値        |          |       |    |      |
|-----------------|----------|-------|----|------|
| 位置 タグ名          | デバイス名    | 型名    | 単位 | 備考 🔨 |
| 34 バッテリ充電電圧     | W0045    | SHORT | V  |      |
| 35 W0046        | W0046    | SHORT |    |      |
| 36 W0047        | W0047    | SHORT |    |      |
| 37 W0048        | W0048    | SHORT |    |      |
| 38 周囲温度         | W0049    | SHORT | °C |      |
| 39 W0050        | W0050    | SHORT |    |      |
| 40 W0051        | W0051    | SHORT |    |      |
| 41 バッテリ充電率      | W0052    | SHORT | %  |      |
| 42 バッテリ残保持時間    | W0053    | SHORT | 秒  | *    |
| EXCELIC書< EXCEL | から読む     |       |    |      |
| 標準 数値アラーム 工学値変換 | 奐 セキュリティ |       |    |      |
| タグ名 バッテリ残保持     | 時間       |       |    |      |
| 単位 秒            |          |       |    |      |
| 備考              |          |       |    |      |
|                 |          |       |    |      |
|                 |          |       |    |      |

以上で、UPS 計測値情報の設定は完了です。

-

## 7.4 バッテリ動作情報の設定

JoyWatcherSuite に、バッテリ動作情報を監視する設定を行います。

## (1) デバイスを追加します

| M サーハ設計 C:¥JWS¥UPSJDD                                                                                                    |                                                                                                    |
|----------------------------------------------------------------------------------------------------|----------------------------------------------------------------------------------------------------|
| ファイル(F) 基本設定(B) ウィンドウ(W) ヘルプ(H)                                                                                                    |                                                                                                    |
| <ul> <li>□ </li> <li>□ </li> <li>□ □</li> <li>□ □</li></ul> | 登録した LAN カードを右クリックし、<br>「新規作成」をクリックします                                                                                      |
| 任意の名<br>Modbus TCP                                                                                                    | 前、サンプリング周期(監視間隔)を入力します<br>・グ周期の初期値は 1000(msec)です                                                                            |
| 名前<br>(パッテリ動作情報<br>備考                                                                                                    |                                                                                                    |
| サンブリング周期(msec)<br>局番(UnitID)<br>「デバイス種別<br>〇 Bit Read Write (01 Read Coils)                                                                                                    |                                                                                                    |
| <ul> <li>○ Word Read Only (04 Read Input Registers)</li> <li>● Word Read Write (03 Read Holding Registe</li> <li>データ種類</li> <li>WORD</li> <li>UWORD</li> </ul>                                                                                                    | rs)                                                                                                    |
| DWORD 1 DWORD 2<br>UDWORD1 UDWORD2<br>FLOAT 1 FLOAT 2<br>STRING2 STRING4 STRING6<br>STRING8 STRING10 STRING12<br>STRING14<br>STRUCT                                                                                                    | Type     Count       1     UWORD     1       2     UDWORD2     1       3     UWORD     10       4     UDWORD2     2       5 |
| 開始 終了 数<br>W0131 W0131<br>131 € 1 €                                                                                                    | 図のように設定し、OK ボタンをクリックします<br>また、次ページの「設定のポイント」もご覧くださ                                                                          |

**~設定のポイント~**「バッテリ動作情報」を監視する場合は、次のように設定します。

デバイス種別 … 「Word Read Write (03 Read Holding Registers)」

データ種類 … 「STRUCT」

Type … 下記の通り設定します

Count … 下記の通り設定します

開始 … 「131」(「バッテリ動作情報」のレジスタ番号 (DEC))

数 … 「1」

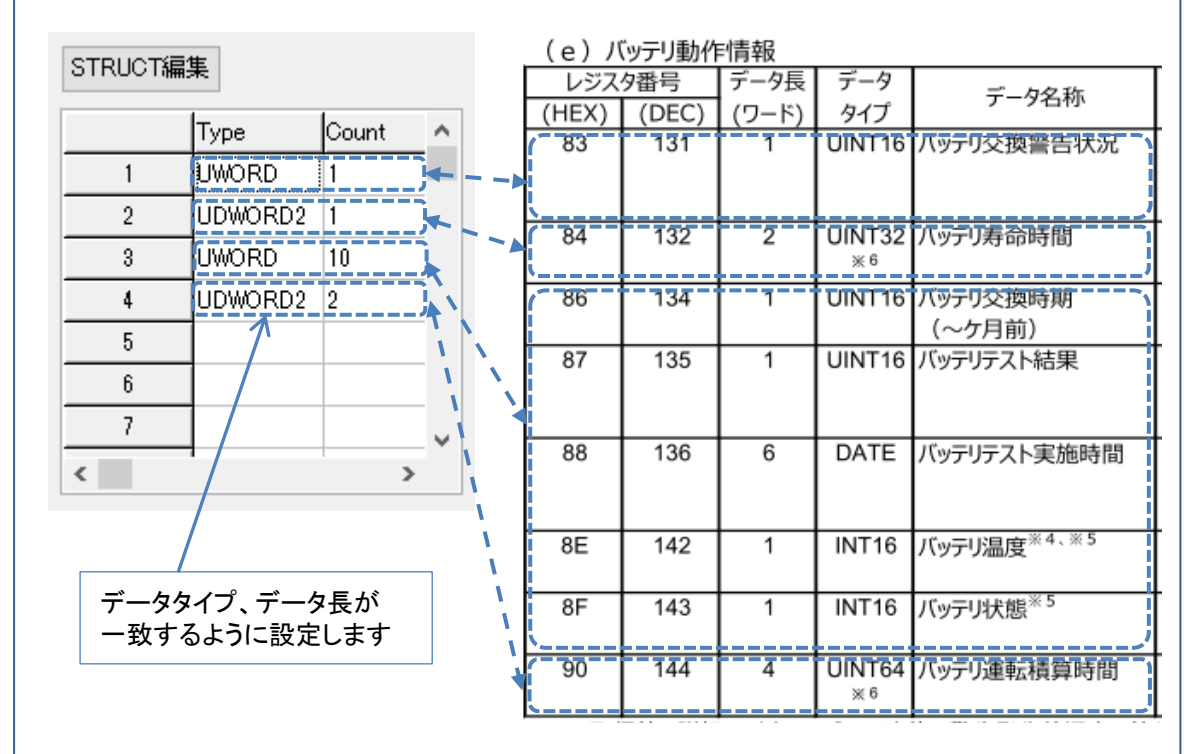

データタイプ「DATE」の「バッテリテスト実施時間」は、6 ワード(1 ワード×6)に 連なったデータのため、Type を「WORD」、Count を「6」として、6 ワード分のデー タを監視するように設定します。

(上記の例では、「バッテリ交換時期(~ヵ月前)」から「バッテリ状態」までをまとめて監視するため、Countは「10」に設定しています)

データタイプ「UINT64」の「バッテリ運転積算時間」は、4 ワード(2 ワード×2)に 連なったデータのため、Type を「UDWORD2」、Count を「2」として、4 ワード分の データを監視するように設定します。

(2) タグを設定します

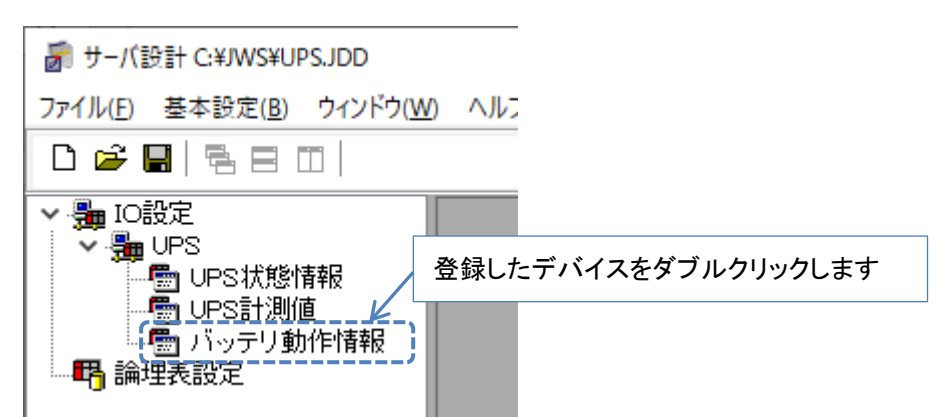

| 位置しなりを  |                                      | デバイフタル  | 刑心     | 甾債          | 備者    |
|---------|--------------------------------------|---------|--------|-------------|-------|
|         | 西达4 <u>十小</u> 半次只                    | W0191   |        | <b></b> =1Ω | 1/#^5 |
| 1 W0122 |                                      | W0101   |        |             |       |
| 1 W0132 |                                      | W0132   | USUODT |             |       |
| 2 00134 |                                      | VV0134  | USHORT |             |       |
| 3 WU135 |                                      | WU135   | USHORT |             |       |
| 4 W0136 |                                      | W0136   | USHORT |             |       |
| 5 W0137 |                                      | W0137   | USHORT |             |       |
| 6 W0138 |                                      | W0138   | USHORT |             |       |
| 標準数値アラー | ーーーーーーーーーーーーーーーーーーーーーーーーーーーーーーーーーーーー | <br>リティ | K      |             |       |
| タグ名 🚺   | 「ッテリ交換警告状況」                          |         |        |             |       |
| 単位      |                                      |         |        |             |       |
| 備考 🛛 🗖  |                                      |         |        |             |       |

|       | (0)/        |     | - 119 FIX |            |            |    |                   |
|-------|-------------|-----|-----------|------------|------------|----|-------------------|
|       | レジス・        | 夕番号 | データ長      | データ        | ご カタ 秋     | 出行 | 内容                |
|       | (HEX) (DEC) |     | (ワード)     | タイプ        | テーク石朴      | 甲位 | 取得値               |
| i i   | 83          | 131 | 1         | UINT16     | バッテリ交換警告状況 | -  | バッテリ交換の警告発生状況     |
| ч — — | 84 132      |     |           |            |            |    | 警告発生状況値をセットする     |
|       |             |     |           |            |            |    | × 1               |
|       |             |     | 2         | UINT32     | バッテリ寿命時間   | 時間 | バッテリ寿命までの残時間      |
|       |             |     |           | <b>※</b> 6 |            |    | 0~999999          |
|       | 86          | 134 | 1         | UINT16     | バッテリ交換時期   | 月  | 012 <sup>%2</sup> |
|       | 87 135      |     |           |            | (~ケ月前)     |    | 0.012             |
|       |             |     | 1         | UINT16     | バッテリテスト結果  | -  | バッテリテストの結果        |
|       |             |     |           |            |            |    | バッテリテスト結果の値をセット   |
|       |             |     |           |            |            |    | する <sup>※ 3</sup> |
|       |             |     |           |            |            |    |                   |

#### (p)バッテリ動作情報

Т I Т Т

(3)他のタグを設定します

同様に、他のタグも設定します。

| デバッテリ動作情報     □     ■ |       |        |    |    |   |  |  |  |
|-----------------------|-------|--------|----|----|---|--|--|--|
| 位置 タグ名                | デバイス名 | 型名     | 単位 | 備考 | ^ |  |  |  |
| I バッテリ交換警告状況          | W0131 | USHORT |    |    |   |  |  |  |
| 1 W0132               | W0132 | ULONG  |    |    |   |  |  |  |
| 2 バッテリ交換時期(~ヵ月前)      | W0134 | USHORT | 月  |    |   |  |  |  |
| 3 バッテリテスト結果           | W0135 | USHORT |    |    |   |  |  |  |
| 4 バッテリテスト実施時間(年)      | W0136 | USHORT | 年  |    |   |  |  |  |
| 5 バッテリテスト実施時間(月)      | W0137 | USHORT | 月  |    |   |  |  |  |
| 6 バッテリテスト実施時間(日)      | W0138 | USHORT | Β  |    |   |  |  |  |
| 7 バッテリテスト実施時間(時間)     | W0139 | USHORT | 時  |    |   |  |  |  |
| 8 バッテリテスト実施時間(分)      | W0140 | USHORT | 分  |    |   |  |  |  |
| 9 バッテリテスト実施時間(秒)      | W0141 | USHORT | 秒  |    |   |  |  |  |
| 10 W0142              | W0142 | USHORT |    |    |   |  |  |  |
| 11 W0143              | W0143 | USHORT |    |    |   |  |  |  |
| 12 バッテリ運転積算時間(上位)     | W0144 | ULONG  | 秒  |    |   |  |  |  |
| 13 バッテリ運転積算時間(下位)     | W0146 | ULONG  | 秒  |    | ~ |  |  |  |
| EXCELIC書く EXCELから読む   |       |        |    |    |   |  |  |  |
| 標準 数値アラーム 工学値変換 セキュリテ | ۲.    |        |    |    |   |  |  |  |
| タグ名 バッテリ交換警告状況        |       |        |    |    |   |  |  |  |
| 単位                    |       |        |    |    |   |  |  |  |
| 備老                    |       |        |    |    |   |  |  |  |
| C                     |       |        |    |    |   |  |  |  |
|                       |       |        |    |    |   |  |  |  |
|                       |       |        |    |    |   |  |  |  |

以上で、バッテリ動作情報の設定は完了です。

-

## 7.5 LAN インタフェースカード制御情報の設定

JoyWatcherSuite に、LAN インタフェースカード制御情報を監視する設定を行います。

### (1) デバイスを追加します

| M サーハ設計 Ci¥JWS¥UPSJDD                                                                                                    |                                                 |
|----------------------------------------------------------------------------------------------------|-------------------------------------------------|
| ファイル(F) 基本設定(B) ウィンドウ(W) ヘルプ(H)                                                                                                    |                                                 |
| <ul> <li>□ ● ■ ■ ■ ■ ■</li> <li>□ □ ● ■ □</li> <li>□ □ □ □</li> <li>□ □ □</li> <li>□ □</li> <li>□ □</li> <li>□ □</li> <li< td=""><td>登録した LAN カードを右クリックし、<br/>「新規作成」をクリックします</td></li<></ul> | 登録した LAN カードを右クリックし、<br>「新規作成」をクリックします          |
| 任意の名前<br>サンプリン・                                                                                                    | が、サンプリング周期(監視間隔)を入力します<br>グ周期の初期値は 1000(msec)です |
| 名前<br>備考<br>サンプリング周期(msec) (1000 ま)<br>局番(UnitTD) 1 ま)                                                                                                    | ОК<br>\$+>>t/l                                  |
| デバイス種別<br>O Bit Read Write (01 Read Coils)<br>Bit Read Only (02 Read Discrete Inputs)<br>Word Read Only (04 Read Input Registers)<br>Word Read Write (03 Read Holding Register<br>データ種類<br>WORD UWORD                                                                                                    | s)                                              |
| DWORD 1 DWORD 2<br>UDWORD1 UDWORD2<br>FLOAT 1 FLOAT 2<br>STRING2 STRING4 STRING6<br>STRING8 STRING10 STRING12<br>STRING14<br>STRUCT                                                                                                    | Type         Count           1                  |
| 開始 終了 数<br>₩3001 ₩3011<br>3001 € 11 €                                                                                                    | 図のように設定し、OK ボタンをクリックします                         |

(2) タグを設定します

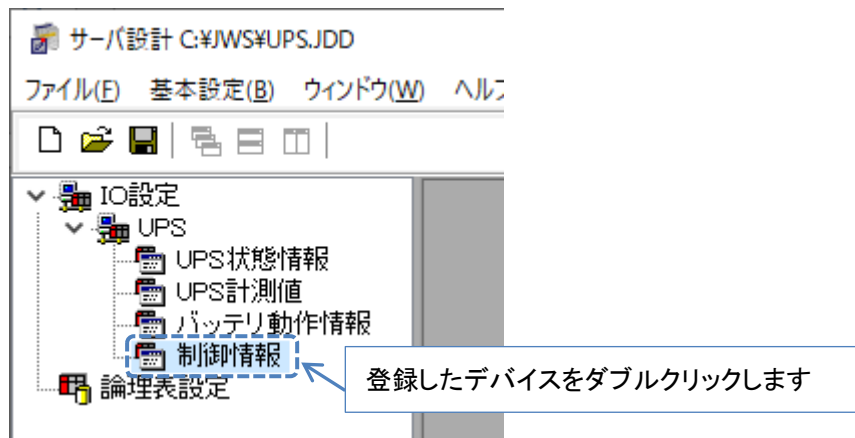

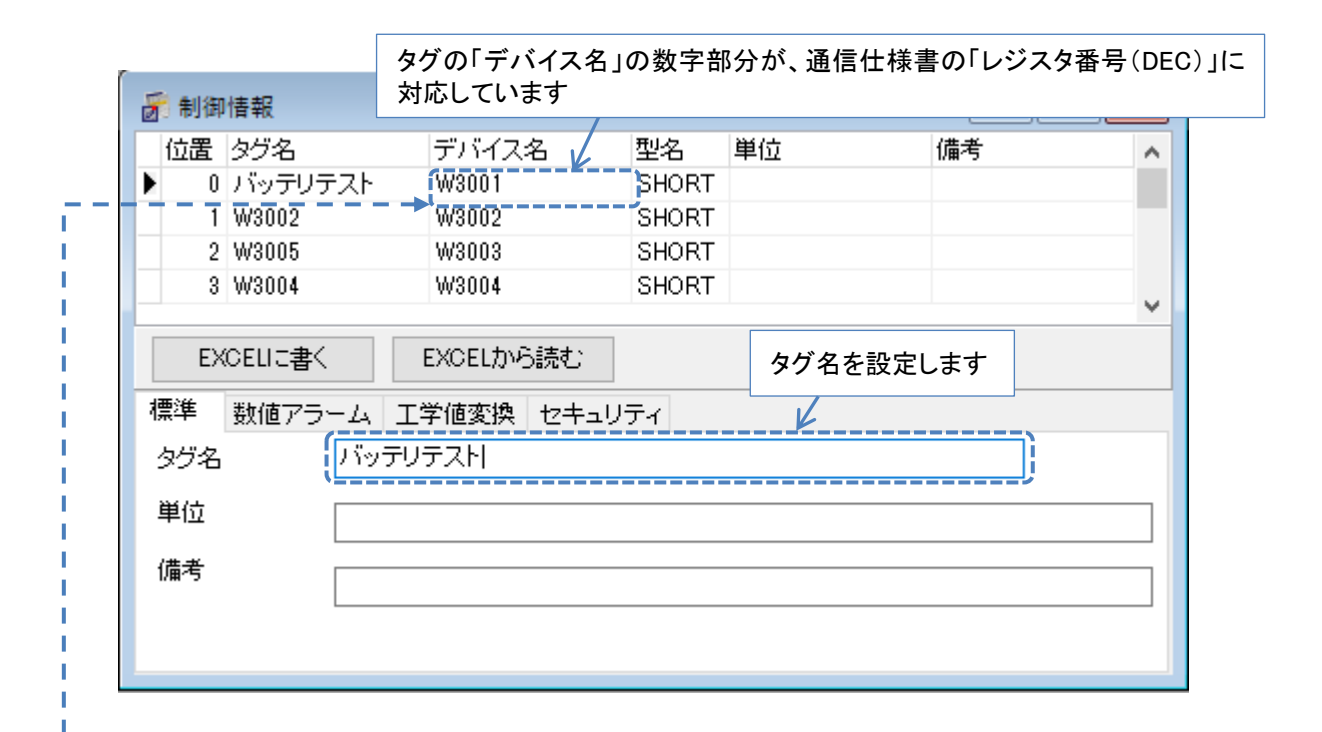

#### (a)LANインタフェースカード制御情報(参照)

|   | レジスタ番号<br>(HEX) (DEC) |          | データ長 データ |       | ゴーカタを               |  |  |
|---|-----------------------|----------|----------|-------|---------------------|--|--|
|   |                       |          | (ワード)    | タイプ   | テージ石杯               |  |  |
|   | BB9                   | 3001     | 1        | INT16 | バッテリテスト             |  |  |
| 1 |                       | <u> </u> |          |       |                     |  |  |
|   | BBA                   | 3002     | 1        | INT16 | UPS停止(1系統/全系統一括)    |  |  |
|   |                       |          |          |       | ※複数系統UPSの場合は、系統一括制御 |  |  |
|   | BBB                   | 3003     | 1        | INT16 | UPS起動(1系統/全系統一括)    |  |  |
|   |                       |          |          |       | ※複数系統UPSの場合は、系統一括制御 |  |  |
|   | BBC                   | 3004     | 1        | INT16 | UPS再起動(1系統/全系統一括)   |  |  |
|   |                       |          |          |       | ※複数系統UPSの場合は、系統一括制御 |  |  |

| 5 |     |          |           |          |    |      |  |  |
|---|-----|----------|-----------|----------|----|------|--|--|
|   | 位置  | タグ名      | デバイス名     | 型名       | 単位 | 備考 🔨 |  |  |
| Þ | 0   | バッテリテスト  | W3001     | SHORT    |    |      |  |  |
|   | 1   | UPS停止    | W3002     | SHORT    |    |      |  |  |
|   | 2   | UPS起動    | W3003     | SHORT    |    |      |  |  |
|   | 3   | UPS再起動   | W3004     | SHORT    |    |      |  |  |
|   | 4   | W3005    | W3005     | SHORT    |    |      |  |  |
|   | 5   | W3006    | W3006     | SHORT    |    |      |  |  |
|   | 6   | W3007    | W3007     | SHORT    |    |      |  |  |
|   | 7   | W3008    | W3008     | SHORT    |    |      |  |  |
|   | 8   | W3009    | W3009     | SHORT    |    |      |  |  |
|   | 9   | W3010    | W3010     | SHORT    |    |      |  |  |
|   | 10  | リセット時間   | W3011     | SHORT    |    | ×    |  |  |
|   | ΕX  | CELIC書く  | EXCELから読む |          |    |      |  |  |
| 柊 | 뽿   | 数値アラーム工業 | 学値変換 セキュリ | <u>ਜ</u> |    |      |  |  |
| 1 | タグ名 | バッテリ     | テスト       |          |    |      |  |  |
| j | 単位  |          |           |          |    |      |  |  |
| 1 | 備考  |          |           |          |    |      |  |  |
|   |     |          |           |          |    |      |  |  |

以上で、LAN インタフェースカード制御情報の設定は完了です。

### 8 通信確認

実際に Modbus TCP 通信を行い、動作を確認します。

(1) 作成した定義ファイルを、サーバで使用するように設定します

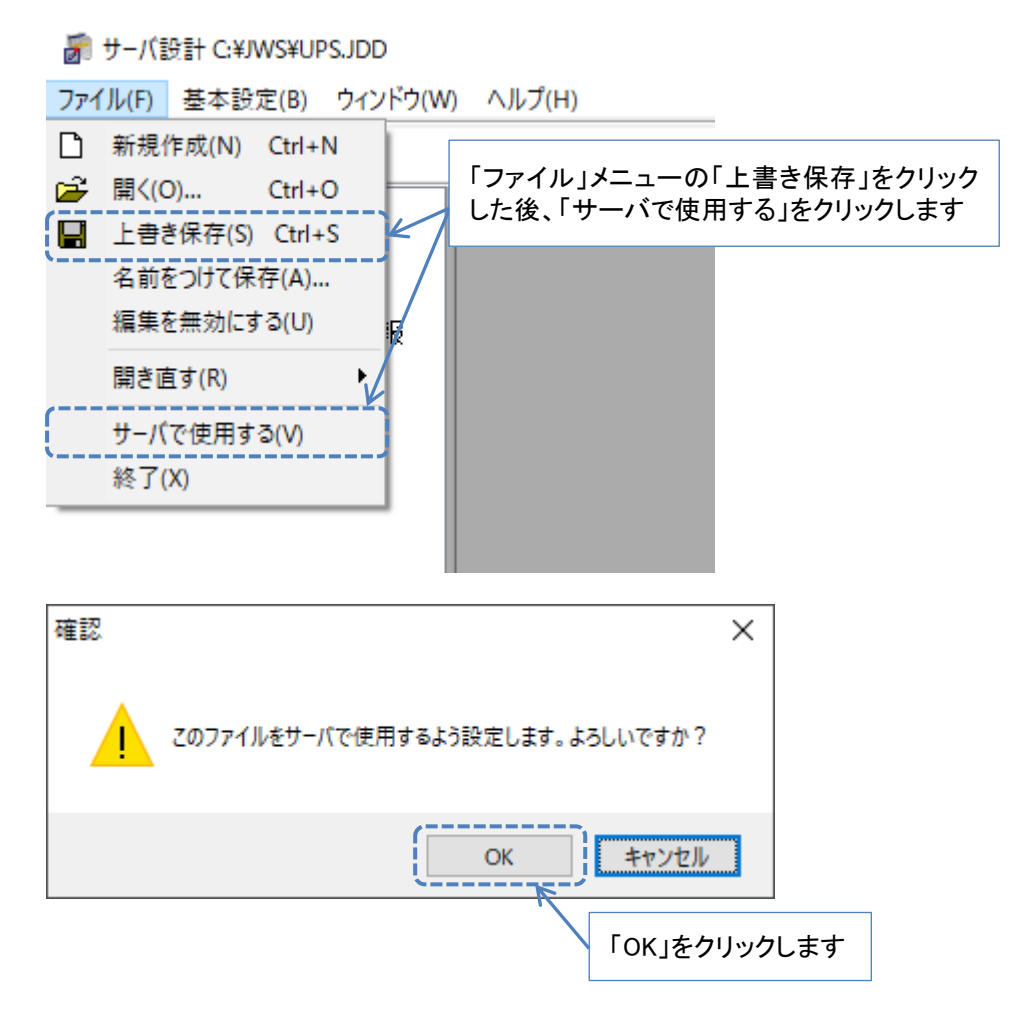

(2) 「JoyWatcherSuite Sidebar」から、「サーバーコントロール」を起動します

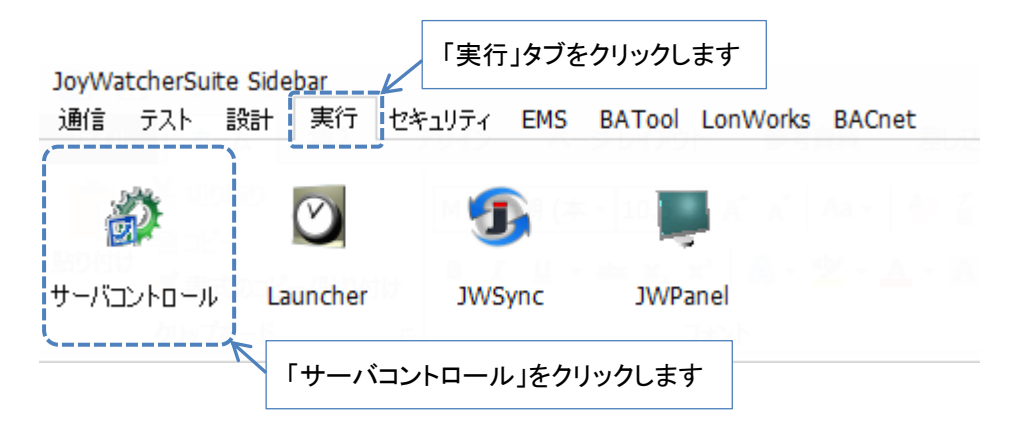

(3) サーバが起動します

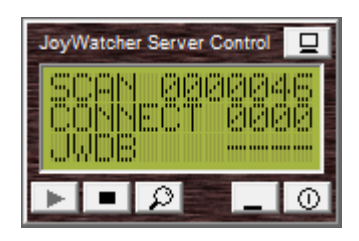

(4) 「JoyWatcherSuite Sidebar」から、「JWSIM」を起動します

| JoyWatcherSuite | をクリックします               | F               |        |
|-----------------|------------------------|-----------------|--------|
| 通信 テスト 設計 実行 セキ | ・ユリティ <mark>EMS</mark> | BATool LonWorks | BACnet |
|                 |                        |                 |        |
|                 |                        |                 |        |
| 「JWSIM」をクリック    | します                    |                 |        |

(5)通信を行うタグを設定します ここでは例として、UPS 計測値情報のタグを設定します

| <b>亂</b> 無                                                                                                    | 題 - JWSIM   |   |   |      |      | _ |    | ×   |  |
|----------------------------------------------------------------------------------------------------|-------------|---|---|------|------|---|----|-----|--|
| 7ァイル(E) 編集(E) 表示(V) ユーザ・パスワード ヘルプ(H) 「タグ設定」をクリックします                                                                                                    |             |   |   |      |      |   |    |     |  |
| □     □     □     □     □     □     □     □     □     □     □     □     □     □     □     □     □     □     □     □     □     □     □     □     □     □     □     □     □     □     □     □     □     □     □     □     □     □     □     □     □     □     □     □     □     □     □     □     □     □     □     □     □     □     □     □     □     □     □     □     □     □     □     □     □     □     □     □     □     □     □     □     □     □     □     □     □     □     □     □     □     □     □     □     □     □     □     □     □     □     □     □     □     □     □     □     □     □     □     □     □     □     □     □     □     □     □     □     □     □     □     □     □     □     □     □     □     □     □     □     □     □     □     □     □     □     □     □     □     □     □     □     □     □     □     □ |             |   |   |      |      |   |    |     |  |
|                                                                                                    | Α           | В | С | D    | E    |   | F  | ~   |  |
| 1                                                                                                    | 'タグ名        | 型 |   | 1設定値 | '式有効 |   | (式 |     |  |
| 2                                                                                                    |             |   |   |      |      |   |    |     |  |
| 3                                                                                                    |             |   |   |      |      |   |    |     |  |
| 4                                                                                                    |             |   |   |      |      |   |    |     |  |
| 5                                                                                                    |             |   |   |      |      |   |    |     |  |
| 6                                                                                                    |             |   |   |      |      |   |    |     |  |
| 7                                                                                                    |             |   |   |      |      |   |    |     |  |
| 8                                                                                                    |             |   |   |      |      |   |    |     |  |
| 9                                                                                                    |             |   |   |      |      |   |    |     |  |
|                                                                                                    |             |   |   |      |      |   |    |     |  |
| <                                                                                                    |             |   |   |      |      |   |    | >   |  |
| For Help                                                                                                    | o, press F1 |   |   |      |      |   |    | 11. |  |

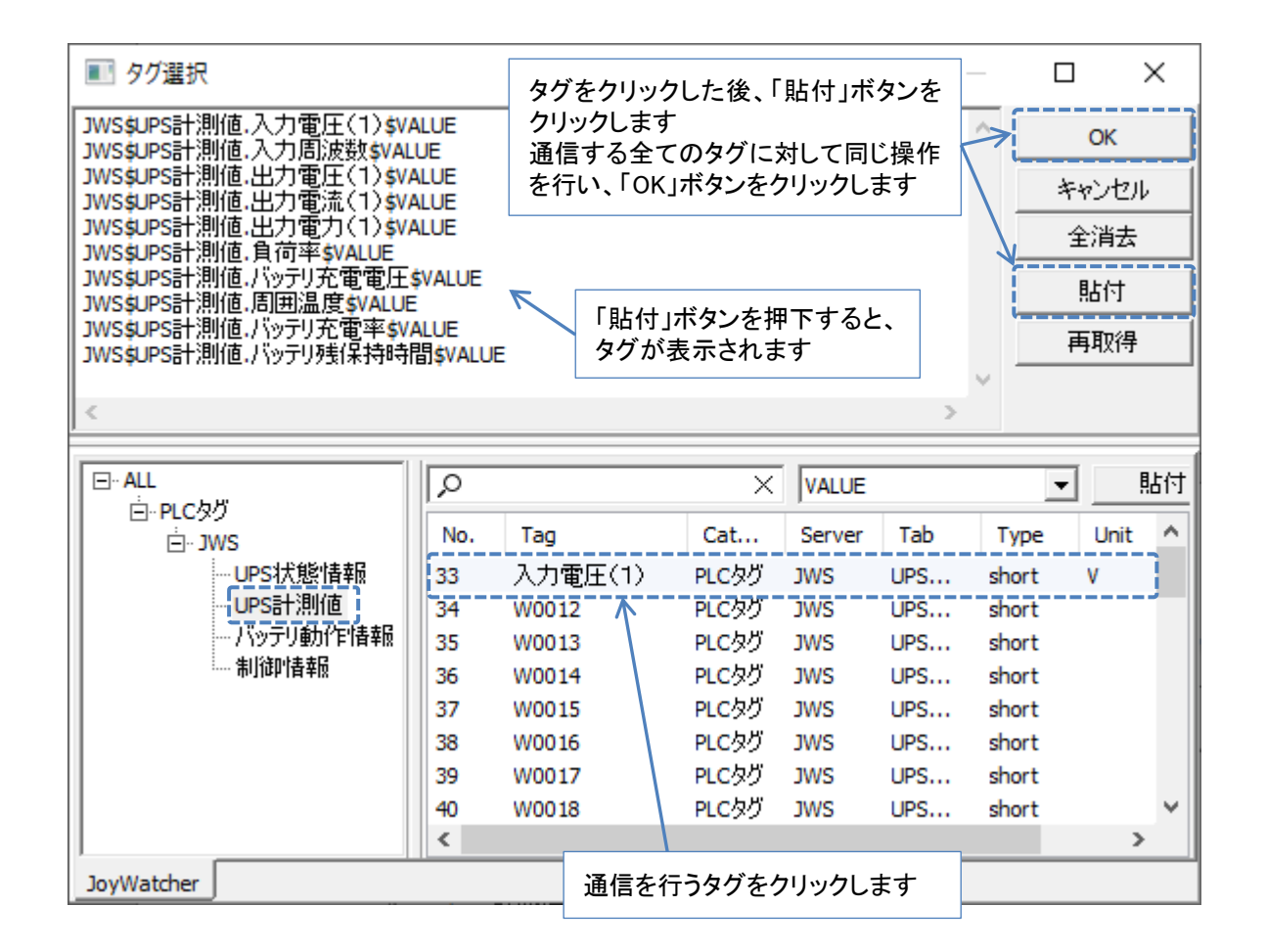

(6) 「設計モード」から「実行モード」に切り替えます

| <b>6</b> . #   | 題 - JWSIM          | クリックして、「設計モード」から<br>「実行モード」に切り替えます |   |      | _   |     | ×        |
|----------------|--------------------|------------------------------------|---|------|-----|-----|----------|
| 77イル( <u>F</u> | ) 編集( <u>E</u> ) 著 | 表示(⊻) ユーザ・パスワード ヘルプ( <u>H</u> )    |   |      |     |     |          |
| 0              | ¥ 🖬   🐰            | b 🖻   🚑 💡   • -   🖂 📃              |   |      |     |     |          |
| 設計刊            | E K 💽              | 逐次書込    ▼                          | - | ダジ設定 |     |     |          |
|                |                    | Α                                  | В | С    | D   | E   | ^        |
| 1              |                    | タグ名                                | 型 | 値    | 設定値 | 式有効 |          |
| 2              | 'J₩S\$UPS≣         | †測値.入力電圧(1)\$VALUE                 |   |      |     |     |          |
| 3              | 'JWS\$UPS≣         | †測値.入力周波数\$VALUE                   |   |      |     |     |          |
| 4              | 'JWS\$UPS≣         | †測値出力電圧(1)\$VALUE                  |   |      |     |     |          |
| 5              | ]′JWS\$UPS≣        | †測値出力電流(1)\$VALUE                  |   |      |     |     |          |
| 6              | 'JWS\$UPS≣         | †測値.出力電力(1)\$VALUE                 |   |      |     |     |          |
| 7              | Í′JWS\$UPS≣        | †測値.負荷率\$VALUE                     |   |      |     |     |          |
| 8              | Í′JWS\$UPS≣        | †測値バッテリ充電電圧\$VALUE                 |   |      |     |     |          |
| 9              | Í′JWS\$UPS≣        | †測値.周囲温度\$VALUE                    |   |      |     |     |          |
| 10             | 1′JWS\$UPS≣        | †測値バッテリ充電率\$VALUE                  |   |      |     | Г   |          |
| 11             | 'JWS\$UPS≣         | †測値バッテリ残保持時間\$VALUE                |   |      |     |     |          |
| 12             |                    |                                    |   |      |     |     | <b>v</b> |
| <              |                    |                                    |   |      |     | 1   | >        |
| ,<br>For Hel   | p, press F1        |                                    |   |      |     |     | /        |

| <b>a</b> # | 題 - JWSIM                                                                       |              |                | _          |     | × |  |  |
|------------|---------------------------------------------------------------------------------|--------------|----------------|------------|-----|---|--|--|
|            | ) 編集(E) 表示(V) ユーザ・パスワード ヘルプ(H)<br>중 🖬 👗 🗈 💼   🚭 🍞   ● =   📼  <br>- ド 💽 ▼ 逐次書込 💽 | 正常に通<br>値が表え | 通信できて<br>示されます | こいれば、<br>F |     |   |  |  |
|            | A                                                                               | В            | C              | D          | E   | ^ |  |  |
| 1          | タグ名                                                                             | 型            | 値              | 設定値        | 式有効 |   |  |  |
| 2          | JWS\$UPS計測値入力電圧(1)\$VALUE                                                       | short        | 100            |            |     |   |  |  |
| 3          | JWS\$UPS計測值.入力周波数\$VALUE                                                        | short        | 60             |            |     |   |  |  |
| 4          | JWS\$UPS計測値出力電圧(1)\$VALUE                                                       | short        | 101            |            |     |   |  |  |
| 5          | JWS\$UPS計測値出力電流(1)\$VALUE                                                       | short        | 3.8            |            |     |   |  |  |
| 6          | JWS\$UPS計測値出力電力(1)\$VALUE                                                       | short        | 0.37           |            |     |   |  |  |
| 7          | JWS\$UPS計測値.負荷率\$VALUE                                                          | short        | 72             |            |     |   |  |  |
| 8          | JWS\$UPS計測値バッテリ充電電圧\$VALUE                                                      | short        | 26             |            |     |   |  |  |
| 9          | JWS\$UPS計測値.周囲温度\$VALUE                                                         | short        | 26             |            |     |   |  |  |
| 10         | JWS\$UPS計測値バッテリ充電率\$VALUE                                                       | short        | 100            |            |     |   |  |  |
| 11         | JWS\$UPS計測値バッテリ残保持時間\$VALUE                                                     | short        | 5              |            |     |   |  |  |
| 12         |                                                                                 |              |                |            |     | × |  |  |
| < >        |                                                                                 |              |                |            |     |   |  |  |
| For Hel    | For Help, press F1                                                              |              |                |            |     |   |  |  |

また「LAN インタフェースカード制御情報」は、値の書き込みを行う事ができる情報です。 「LAN インタフェースカード制御情報」に値を書き込み、動作を確認します。

| <b>a</b> #                                                               | 題 - JWSIM                                                      |           | -     |                           | ×                    |             |                 |  |  |
|--------------------------------------------------------------------------|----------------------------------------------------------------|-----------|-------|---------------------------|----------------------|-------------|-----------------|--|--|
| ファイル( <u>F</u> ) 編集( <u>E</u> ) 表示( <u>V</u> ) ユーザ・パスワード ヘルプ( <u>H</u> ) |                                                                |           |       |                           |                      |             |                 |  |  |
|                                                                          |                                                                |           |       |                           |                      |             |                 |  |  |
| 実行モ                                                                      | 実行モード 💌 逐次書込 💌                                                 |           |       |                           |                      |             |                 |  |  |
|                                                                          | A                                                              |           | В     | С                         | D                    | ^           |                 |  |  |
| 1                                                                        | <u>タグ名</u>                                                     |           | 型     |                           | 設定値                  | I           |                 |  |  |
| 2                                                                        | JWS\$制御情報バッテリテ                                                 | スト\$VALUE | short | 1                         | 1                    |             |                 |  |  |
| 3                                                                        | JWS\$制御情報.UPS停止\$                                              | VALUE     | short | 0                         | $\overline{\Lambda}$ |             |                 |  |  |
| 4                                                                        | JWS\$制御情報.UPS起動\$                                              | VALUE     | short | 0                         |                      |             |                 |  |  |
| 5                                                                        | JWS\$制御情報.UPS再起動                                               | 访\$VALUE  | short | 0                         |                      |             |                 |  |  |
| 6                                                                        | JWS\$制御情報リセット時                                                 | 間\$VALUE  | short | 30                        |                      |             |                 |  |  |
| ~                                                                        | T                                                              |           |       |                           | _                    | 1           |                 |  |  |
| For Help, press F1<br>書き込む値については                                         |                                                                |           |       | 値を入力<br>、通信仕 <sup>;</sup> | し、Ente<br>様書をご       | r キ-<br>覧く/ | ーを押下します。<br>どさい |  |  |
|                                                                          | 「バッテリテスト」書き込むことができる値は次の通りです。<br>O … バッテリテスト開始<br>1 … バッテリテスト中止 |           |       |                           |                      |             | の通りです。          |  |  |

書き込んだ結果が期待通り動作しているかは、UPS の動作および、LAN カードのイベントログ で確認してください。以上で、通信確認は完了です。

## 9 参考資料

● 「LAN インタフェースカード Modbus 通信仕様書」 文書番号: C0050932A

以上